## Mematikan Autorun Arif Hidayat – Fisika UPI

Salah satu cara yang efektif mencegah virus berjalan otomatis adalah dengan mematikan autorun, cara berikut akan mematikan secara total autorun pada windows.

Klik Start->Run dan ketik "regedit". Navigasi ke

HKLM\SYSTEM\CurrentControlSet\Services\Cdrom

Cari value "Autorun" (kalau tidak ada maka buat aja sebuah DWORD value) dan set ke "0" (Zero). Kemudian kita harus mematikan autorun pada Windows Policy, browse ke

 $HKLM \ SOFTWARE \ Microsoft \ Windows \ Current \ Version \ Policies \ Explorer$ 

Cari entry NoDriveTypeAutoRun bila tidak ada maka buat sebuah DWORD value. Isi nilai dari NoDriveTypeAutoRun menjadi "ff".

Note:

Selain di HKLM\SOFTWARE\Microsoft\Windows\CurrentVersion\Policies\Explorer, user dapat juga menambah NoDriveTypeAutoRun di HKLU\SOFTWARE\Microsoft\Windows\CurrentVersion\Policies\Explorer, hanya saja ini berarti setting ini hanya untuk user yang sekarang login saja. (saran saya sebaiknya tambahkan di keduanya)